#### 秩父宮賜杯 第77回西日本学生陸上競技対校選手権大会

# エントリー方法について

## 日本陸連エントリーシステムついて

#### ①日本陸上競技連盟エントリーシステムにログイン

・JAAF-STARTに設定したメールアドレスとパスワードを入力し、[団体管理者でログイン]を選択してください。

・今大会では基本的に、[個人としてのログイン]ではできません。 ※特殊な事情がある場合はお問い合わせください。

・日本陸連エントリーシステム <u>https://athleticfamily.jaaf.or.jp/</u>

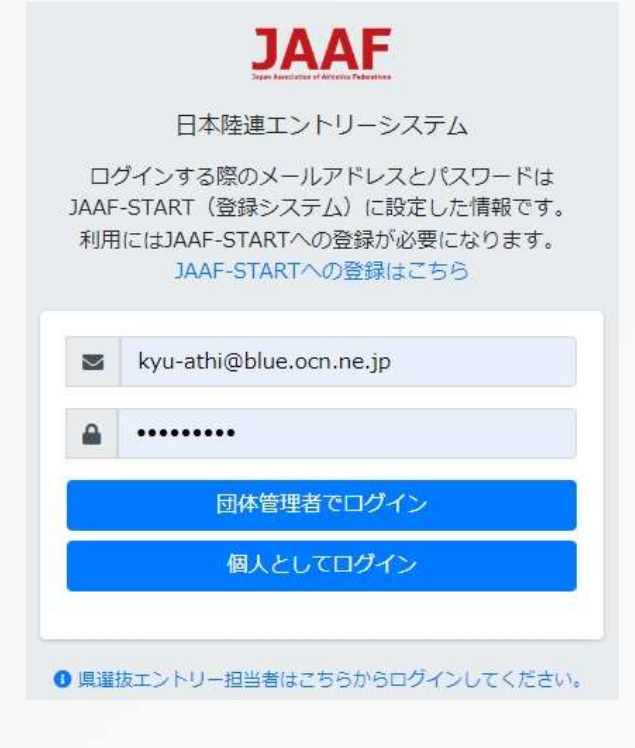

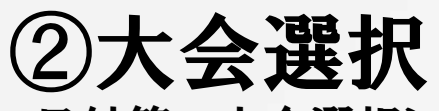

・日付等で大会選択し、該当大会の[申込む]をせんたくしてください。

| JAAF                   | 三 西南学院大学(学         | 之連)登録済 🖌          |           |                                   |      |       |      |     |  |                 |
|------------------------|--------------------|-------------------|-----------|-----------------------------------|------|-------|------|-----|--|-----------------|
| <b>斧</b> ホーム           | エントリー大             | 会検索               |           |                                   |      |       |      |     |  | ホーム / エントリー大会検索 |
| Q エントリー大会検索<br>→ ログアウト | 開催日 🗎 2024/05/05 - | 都<br>- 2024/12/05 | 道府県<br>学連 |                                   |      |       |      |     |  |                 |
| <b>ユ</b> ーザーマニュアル      |                    |                   |           |                                   |      |       |      |     |  |                 |
| ■ お問い合わせ               | 検索結果               |                   |           |                                   |      |       |      |     |  |                 |
| 🖹 利用規約・プライバシーボリシー      |                    | 1-                |           |                                   |      | -     |      |     |  |                 |
|                        | 開催日                | 大会名               | 都道府県      | エントリー期間                           | 大会情報 | エントリー | 申込内容 | 支払い |  |                 |
|                        | 2024/05/09~05/1    | 2 103関東インカレ       | 学連        | 0000/00/00 00:00~2024/04/22 08:00 | 大会情報 |       |      |     |  |                 |
|                        | 2024/06/14~06/1    | 5 2024学生個人        | 学連        | 2024/05/13 00:00~05/19 23:59      | 大会情報 |       |      |     |  |                 |
|                        | 2024/05/31~06/0    | 2 第77回東北インカレ      | > 学連      | 2024/05/03 07:00~05/20 18:00      | 大会情報 |       |      |     |  |                 |
|                        | 2024/07/05~07/07   | 7 西日本インカレ         | 学連        | 2024/06/04 22:17~06/19 23:59      | 大会情報 | 申込む   |      |     |  |                 |
|                        |                    |                   |           |                                   |      |       |      |     |  |                 |

## ③ワンタイムパスワードの入力

・セキュリティーの関係でワンタイムパスワードの送信が行われる場合があります。 [メールを送信する]を選択すると、ログインの際に使用したメールアドレスにワンタイムパスワードが記載されたメール が送られるので、その数字を入力してください。

| JAAF                                                                         | 三 西南学院大学(学連)登録済 ~                                                                                              |     |
|------------------------------------------------------------------------------|----------------------------------------------------------------------------------------------------|-----|
| <b>※</b> ホーム                                                                 | ワンタイムパスワードの送信 ホーム / ワンタイムパスワードの                                                                                | )送信 |
| Q エントリー大会検索<br>♥ ログアウト                                                       | ご登録のメールアドレスによるご本人確認が必要です。<br>一部画面はワンタイムパスワード認証により高度なセキュリティで保護されています。ご登録のメールアドレスでワンタイムパスワードを受け取り、ご本人確認を行ってください。 |     |
| <ul> <li>□ ユーザーマニュアル</li> <li>■ お問い合わせ</li> <li>■ 利用規約・プライバシーポリシー</li> </ul> | ご登録のメールアドレス宛にワンタイムパスワードを送信します。<br>メールを送信する                                                                     |     |

## ④出場選手選択

・申込む種目から出場する選手の「登録」にチェックをいれて出場選手を選択してください。 ・JAFF-STARTで登録した選手の情報が表示されています。 ※選手が表示されない場合は登録を確認してください。

#### 大会エントリー

ホーム / エントリー大会検索 / 大会エントリー

| 西日本インカレ   | -                                            |
|-----------|----------------------------------------------|
| 大会名       | 秩父宮賜杯第77回西日本学生陸上競技対校選手權大会                    |
| 主催        | 九州学生陸上競技連盟、東海学生陸上競技連盟、関西学生陸上競技連盟、中四国学生陸上競技連盟 |
| 主管        | 九州学生陸上競技連盟                                   |
| 開催日       | 2024/07/05~07/07                             |
| 開催日備考     |                                              |
| 会場        | 東平尾公園博多の森陸上競技場                               |
| エントリー期間   | 2024/06/04 22:17~06/19 23:59                 |
| 大会HP      | https://sm400gogo.wixsite.com/nishikare-kyu  |
| 🕯 この大会は登録 | 済の選手のみエントリー可能です。                             |
| 女子100m    |                                              |
| 登録』 所属    | ◎ 会昌名 ↑ 会昌名力ナ ◎ 牛年月日 ◎ 堂年 都道府厚 奏録番号 状態       |

大学3 学連

8-59

登録済

. .

女子200m

#### ⑤申し込み担当者情報入力

・選手選択の最下部にある本エントリーに関する問合せ先(申し込み担当者情報)を入力してください。・メールアドレスはログイン時に使用したメールアドレスならびに、ここに入力したメールアドレスの両方に送付されます。
 ・入力が終わったら[出場選手の記録入力に進む]を選択してください。

#### 申し込み担当者情報(連絡先)

本エントリーについてお問い合わせをさせて頂く場合の連絡先を記入してください。 エントリー受付の確認メールは、ここに記入したメールアドレスとログイン時に使用したメールアドレス両方に送られます。

| 担当者名    |  |  |
|---------|--|--|
| 電話番号    |  |  |
| メールアドレス |  |  |

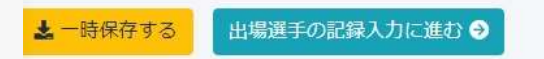

#### ⑥出場選手の記録入力(全種目共通事項)

- ・注意事項をよく読んで出場選手に関する情報などを入力してください。
- ・記録欄には陸マガ記録室に掲載されている情報が自動的に入力されます。
- ・自己記録や資格記録が異なっている場合は、手入力してください。
- ※記録を手入力した場合はメールにて記録証またはリザルトを必ずご提出ください。
- ・記入が終了したら [確認画面へ進む]を押してください。
- ・記録入力種目が複数存在する場合は、記録入力種目を選択して下さい。

#### -般男子100m 資格記録欄と自己ベスト欄には陸マガ記録室からのデータを引用し自動入力されていますが、 自動入力されていない場合や、記録に誤りがある場合は手入力してください。 手入力した場合は記録証またはリザルドをメールにてお送りください。 記録の入力は以下の通りです。 注意事項 1時間05分09秒04の場合⇒1:05:09.04 2分00秒70の場合⇒2:00.70 3m01の場合⇒3.01 資格記録,日付,大会名 PB, 日付, 大会名 目標,日付,大会名 学年 100m ~ yyyy/mm/dd 大会名 100m ~ yyyy/mm/dd 大会名 100m 🗸 yyyy/mm/dd 大会名 TUOM 200m 確認画面に進む 🦻 G 出場選手の選択に戻る

### ⑥出場選手の記録入力(リレー種目)

・走順を必ず入力してください。 ・参加チームを選択してください。

#### 一般男子4×100mR

資格記録欄と自己ベスト欄には陸マガ記録室からのデータを引用し自動入力されていますが、

自動入力されていない場合や、記録に誤りがある場合は<mark>手入力</mark>してください。

<u>手入力した場合は記録証またはリザルドをメールにてお送りください。</u>

記録の入力は以下の通りです。

1時間05分09秒04の場合⇒1:05:09.04

2分00秒70の場合⇒2:00.70

3m01の場合⇒3.01

資格記録は2002年1月1日以降の公認記録のみ有効です。

参加チームを選択してください。

走順は1~6の数字を入力して下さい。

| 新井 瑞己<br>4×100mR ✔                                          | yyyy/mm/dd 大会名 A 🗸 |
|-------------------------------------------------------------|--------------------|
| 4×100mR マ yyyy/mm/dd 大会名 4×100mR マ yyyy/mm/dd 大会名 4×100mR マ | yyyy/mm/dd 大会名 A 🖌 |
|                                                             |                    |
|                                                             |                    |
| 出場選手の選択に戻る 確認画面に進む ●                                        |                    |
|                                                             | D                  |
|                                                             | F                  |
|                                                             | G                  |
|                                                             | н                  |

## ⑥出場選手の記録入力(混成種目)

・混成種目の場合は各種目の記録も入力してください。

| 朝東学連個人選                                                                                                    | 手権大                                                                                                    | 会 兼 関東学                                                                                                    | 連リレーカー                                                                                                    | 一二ノじレ競                                                                                                    | 設会 +                                                                                                    |                                               |                                            |                                                                       |                                |          |            |
|----------------------------------------------------------------------------------------------------|----------------------------------------------------------------------------------------------------|----------------------------------------------------------------------------------------------------|----------------------------------------------------------------------------------------------------|----------------------------------------------------------------------------------------------------|----------------------------------------------------------------------------------------------------|-----------------------------------------------|--------------------------------------------|-----------------------------------------------------------------------|--------------------------------|----------|------------|
| 一般男子十種競                                                                                                    | 技                                                                                                    |                                                                                                    |                                                                                                    |                                                                                                    |                                                                                                    |                                               |                                            |                                                                       |                                |          |            |
| 資格記録欄と自己                                                                                                    | ペスト                                                                                                    | 欄には <mark>陸マ</mark> ガ                                                                                                    | 記録室からの                                                                                                    | データを                                                                                                    | 引用し <b>自動入力</b> さ                                                                                                    | れていますが、                                       |                                            |                                                                       |                                |          |            |
| 自動入力されてい                                                                                                    | いない場                                                                                                    | 合や、記録に                                                                                                    | 誤りがある場                                                                                                    | 合は手入                                                                                                    | <mark>カ</mark> してください。                                                                                                    |                                               |                                            |                                                                       |                                |          |            |
| 手入力した場合は                                                                                                    | 記録証                                                                                                    | またはリザル                                                                                                    | ドをメールは                                                                                                    | てお送り                                                                                                    | ください。                                                                                                    |                                               |                                            |                                                                       |                                |          |            |
| 記録の入力は以下                                                                                                    | Fの通り                                                                                                    | )です。                                                                                                    |                                                                                                    |                                                                                                    |                                                                                                    |                                               |                                            |                                                                       |                                |          |            |
| 1時間05分09秒                                                                                                    | 04の場                                                                                                    | 合⇒1:05:09                                                                                                    | .04                                                                                                    |                                                                                                    |                                                                                                    |                                               |                                            |                                                                       |                                |          |            |
| 2分00秒70の場                                                                                                    | 合⇒2:                                                                                                    | 00.70                                                                                                    |                                                                                                    |                                                                                                    |                                                                                                    |                                               |                                            |                                                                       |                                |          |            |
| 3m01の場合⇒3                                                                                                    | 3.01                                                                                                    |                                                                                                    |                                                                                                    |                                                                                                    |                                                                                                    |                                               |                                            |                                                                       |                                |          |            |
| 資格記録は2002                                                                                                    | 年1月1                                                                                                    | 日以降の公認                                                                                                    | 記録のみ有効                                                                                                    | です。                                                                                                    |                                                                                                    |                                               |                                            |                                                                       |                                |          |            |
| 昆成競技用記録入                                                                                                    | 力枠に                                                                                                    | は資格記録樹」                                                                                                    | 立時の各種目                                                                                                    | の記録を入                                                                                                    | カしてください。                                                                                                    |                                               |                                            |                                                                       |                                |          |            |
|                                                                                                    |                                                                                                    |                                                                                                    |                                                                                                    |                                                                                                    |                                                                                                    |                                               |                                            |                                                                       |                                |          |            |
| 資格記録に関して                                                                                                    | は、記録                                                                                                    | 緑の書き換えの                                                                                                    | の有無に関わ                                                                                                    | らず、混成                                                                                                    | 競技総合結果のリ                                                                                                    | リザルト(全種目の記録                                   | <ul> <li>・風力・得点が記</li> </ul>               | 載されているもの)を必                                                           | ずお送りください。                      |          |            |
| <mark>資格記録に関して</mark><br>PBに関しては、話                                                                                                    | は、記録の書                                                                                                    | 緑 <b>の書き換え</b> の                                                                                                    | の有無に関わ<br>ていない場合                                                                                                    | <b>らず、混成</b><br>は、混成新                                                                                                    | 競技総合結果のリ<br>競技総合結果のリサ                                                                                                    | <b>リザルト(全種目の記録</b><br>プルトは不要です。               | ・風力・得点が記                                   | 載されているもの)を必                                                           | ずお送りください。                      |          |            |
| <b>資格記録に関して</b><br>PBに関しては、部<br>資格記録,日付,大会                                                                                                    | は、記<br>記録の書<br>名                                                                                           | 録 <b>の書き換え</b> (<br>き換えを行っ                                                                                                    | D <mark>有無に関わ</mark><br>ていない場合                                                                                                    | <b>らず、混成</b><br>は、混成素                                                                                                    | 競技総合結果のリ<br>能技総合結果のリサ<br>PB,日付,大会名                                                                                                    | <b>リザルト(全種目の記録</b><br>プルトは不要です。               | ・風力・得点が記                                   | 載されているもの)を必<br>目標,日付,大会名                                              | ずお送りください。                      |          | 学年         |
| <b>資格記録に関して</b><br>PBに関しては、副<br>資格記録,日付,大会<br>新井 瑞己                                                                                                    | は、記<br>記録の書<br>名                                                                                           | 録 <b>の書き換え</b> (<br>き換えを行っ                                                                                                    | <b>り有無に関わ</b><br>ていない場合                                                                                                    | <b>らず、混成</b><br>は、混成発                                                                                                    | 競技総合結果のリ<br><sup> </sup> 競技総合結果のリサ<br>PB,日付,大会名                                                                                                    | <b>リザルト(全種目の記</b> 録<br>プルトは不要です。              | ・風力・得点が記                                   | 載されているもの)を必<br>目標,日付,大会名                                              | ずお送りください。                      |          | 学年         |
| <b>資格記録に関して</b><br>のBに関しては、記<br>資格記録、日付、大会<br>新井 瑞己<br>十種競技 >                                                                                                    | は、記<br>記録の書<br>名                                                                                           | 録 <b>の書き換えて</b><br>き換えを行っ<br>yyyy/mm/dc                                                                                                    | <b>り有無に関わ</b><br>ていない場合<br>大会名                                                                                                    | ら <b>ず、混成</b><br>は、混成意                                                                                                    | <ul> <li>競技総合結果のリ</li> <li>約</li> <li>約</li> <li>10</li> <li>10<!--</th--><th><b>ザルト(全種目の記録</b><br/>ガルトは不要です。<br/>yyyy/mm/dd</th><th><ul> <li>風力・得点が記</li> <li>大会名</li> </ul></th><th>載されているもの)を必<br/>目標、日付、大会名<br/>+展読技 &gt;</th><th><b>ずお送りください。</b><br/>yyyy/mm/dd</th><th>大会名</th><th>学年</th></li></ul> | <b>ザルト(全種目の記録</b><br>ガルトは不要です。<br>yyyy/mm/dd  | <ul> <li>風力・得点が記</li> <li>大会名</li> </ul>   | 載されているもの)を必<br>目標、日付、大会名<br>+展読技 >                                    | <b>ずお送りください。</b><br>yyyy/mm/dd | 大会名      | 学年         |
| <b>資格記録に関して</b> は、話<br>資格記録、日付、大会<br>新井 瑞己<br>十種競技 ><br>混成競技用各種目入                                                                                                    | は、記<br>記録の書<br>名<br>り枠                                                                                     | 禄 <b>の書き換えた</b><br>き換えを行っ<br>yyyy/mm/dc                                                                                                    | <b>D有無に関わ</b><br>ていない場合                                                                                                    | <b>らず、混成</b>                                                                                                    | <ul> <li>競技総合結果のリ</li> <li></li></ul>                                                                                                    | <b>ザルト(全種目の記録</b><br>ガルトは不要です。<br>yyyy/mm/dd  | <ul> <li>風力・得点が記</li> <li>大会名</li> </ul>   | 載されているもの)を必<br>目標、日付、大会名<br>+ 程続技 >                                   | <b>ずお送りください。</b><br>yyyy/mm/dd | 大会名      | <b>学年</b>  |
| <ul> <li>各格記録に関しては、語</li> <li>() () () () () () () () () () () () () (</li></ul>                                                                                                    | は、記<br>記録の書<br>名<br>り枠<br>~                                                                                | 録 <b>の書き換えく</b><br>き換えを行っ<br>yyyy/mm/dd                                                                                                    | D <b>有無に関わ</b><br>ていない場合<br>した金名<br>yyy/mm/dd                                                                                      | <b>らず、混成</b><br>は、混成発<br>大会名                                                                                                    | <ul> <li>競技総合結果のリ</li> <li>約支総合結果のリ</li> <li>PB,日付,大会名</li> <li>+優競技、</li> </ul>                                                                                                    | <b>サザルト(全種目の記録</b><br>ガルトは不要です。<br>yyyy/mm/dd | <ul> <li>風力・得点が記</li> <li>人会名</li> </ul>   | <ul> <li>職されているもの)を必</li> <li>目標,日付,大会名</li> <li>十級競技 &gt;</li> </ul> | <b>ずお送りください。</b><br>yyyy/mm/dd | 大会名      | <b>学年</b>  |
| 資格記録に関しては、話<br>資格記録,日付,大会<br>新井 瑞己<br>+程競技 ><br>混成競技用各種目入け<br>100m<br>走幅跳                                                                                                    | は、記録<br>記録の書<br>名<br>りゆ<br>~                                                                               | 禄 <b>の書き換え</b> な<br>き換えを行っ<br>yyyy/mm/dd<br>り                                                                                              | D有無に関わ<br>ていない場合<br>大会名<br>yyy/mm/dd                                                                                               | <b>らず、混成</b><br>は、混成策<br>大金名<br>大金名                                                                                                    | 競技総合結果のリサ<br>技総合結果のリサ<br>PB,日付,大会名<br>+「編集長 ↓                                                                                                    | <b>リザルト(全種目の記録</b><br>ガルトは不要です。<br>yyyy/mm/dd | <ul> <li>風力・得点が記</li> <li>大会名</li> </ul>   | 構されているもの) を必<br>目標,日村,大会名<br>  十個親友 〜                                 | <b>ずお送りください。</b><br>yyyy/mm/dd | 大会名      | ¥#         |
| 費格記録に関しては、話<br>費格記録,日付,大会<br>第5年 瑞己<br>+ 提続技 ><br>混成額原用各種目入づ<br>100m<br>走幅跳<br>極丸投(7.260kg)                                                                                                    | は、記<br>記録の書<br>名<br>り枠<br>~                                                                                | 禄 <b>の書き換え</b><br>き換えを行っ<br>yyyy/mm/dc<br>、<br>、<br>、<br>、<br>、                                                                            | D有無に関わ<br>ていない場合<br>yyy/mm/dd<br>yyy/mm/dd                                                                                         | <b>らず、混成</b><br>は、混成発<br>大金名<br>大金名                                                                                                    | 競技総合結果のリ<br>発技総合結果のリサ<br>PB,日付,大会名<br>+ 優端反 ▼                                                                                                    | <b>サザルト(全種目の記録</b><br>ガルトは不要です。<br>yyyy/mm/dd | <ul> <li>風力・得点が記</li> <li>大会名</li> </ul>   | 構されているもの) を必<br>目標,日付,大会名<br>                                         | <b>ずお送りください。</b><br>Yyyy/mm/dd | )<br>大全名 | 94         |
| 資格記録に関しては、影<br>資格記録、日代、大会<br>第年 瑞己<br>十種競技    日報、大会<br>第5年 瑞己   北京   北京   ・   ・   ・   ・   ・   ・   ・   ・   ・   ・   ・   ・   ・   ・   ・   ・   ・   ・   ・   ・   ・   ・   ・   ・   ・   ・   ・   ・   ・   ・   ・   ・   ・   ・   ・   ・   ・   ・   ・   ・   ・   ・   ・   ・   ・   ・   ・   ・   ・   ・   ・   ・   ・   ・   ・   ・   ・   ・   ・   ・   ・   ・   ・   ・   ・   ・   ・   ・   ・   ・   ・   ・   ・   ・   ・   ・   ・   ・   ・   ・   ・   ・   ・   ・   ・   ・   ・   ・   ・   ・   ・   ・   ・   ・   ・   ・   ・   ・   ・   ・   ・   ・   ・   ・   ・   ・   ・   ・   ・   ・   ・   ・   ・   ・ < | は、記<br>記録の書<br>名<br><sup>540</sup><br>~                                                                    | はの書き換えた<br>き換えを行っ<br>yyyy/mm/dc<br>、<br>、<br>、<br>、<br>、<br>、<br>、<br>、<br>、<br>、<br>、<br>、<br>、                                           | D有無に関わ<br>ていない場合<br>いない場合<br>yyy/mm/dd<br>yyy/mm/dd<br>yyy/mm/dd                                                                   | <ul> <li>らず、混成</li> <li>は、混成</li> <li>大金名</li> <li>大金名</li> <li>大金名</li> <li>大金名</li> <li>大金名</li> <li>大金名</li> </ul>                                                   | 規長総合結果のリ<br>申<br>日<br>日<br>月<br>大<br>会<br>名<br>1<br>- 1<br>福<br>洪<br>反<br>、<br>大<br>会<br>名<br>二<br>、<br>、<br>、<br>、<br>、<br>、<br>、<br>、<br>、<br>、<br>、<br>、<br>、                                                                                                    | <b>ザルト(全種目の記録</b><br>ガルトは不要です。<br>(yyyy/mm/dd | ・風力・得点が記<br> <br>  大会名                     | 構されているもの) を必<br>目標,日付,大会名<br>                                         | <b>ずお送りください。</b>               | ) 大会名    | <b>9</b> 4 |
|                                                                                                    | は、記<br>:<br>:<br>:<br>:<br>:<br>:<br>:<br>:<br>:<br>:<br>:<br>:<br>:                                       | <b>録の書き換え</b> で<br>き換えを行っ<br>( yyyy/mm/dc<br>) 、<br>)<br>、<br>、<br>、<br>、<br>、<br>、<br>、<br>、<br>、<br>、<br>、<br>、<br>、<br>、<br>、<br>、<br>、 | D有無に関わ<br>ていない場合<br>、<br>、<br>大衆名<br>yyy/mm/dd<br>yyy/mm/dd<br>yyy/mm/dd<br>yyy/mm/dd                                              | <ul> <li>らず、混成</li> <li>には、混成集</li> <li>大会名</li> <li>大会名</li> <li>大会名</li> <li>大会名</li> <li>大会名</li> </ul>                                                              | 親技総合結果のリ<br>相技総合結果のリセ<br>PB,日付,大会名<br>+ 福祉役 &                                                                                                    | <b>ザルト(全種目の記録</b><br>ガルトは不要です。<br>Yyyy/mm/dd  | <ul> <li>風力・得点が記</li> <li>(大会名)</li> </ul> | <ul> <li>職されているもの)を必</li> <li>目標,日付,大会名</li> <li>十億限技 &gt;</li> </ul> | <b>ずお送りください。</b><br>yyyy/mm/dd | 大会名      | ¥4.        |
|                                                                                                    | は、記録<br>出録の書<br>名<br>・<br>・<br>・<br>・<br>・<br>・<br>・<br>・<br>・<br>・<br>・<br>・<br>・                         | <b>録の書き換え</b> を行っ<br>き換えを行っ<br>、<br>、<br>、<br>、<br>、<br>、<br>、<br>、<br>、<br>、<br>、<br>、<br>、<br>、<br>、<br>、<br>、<br>、<br>、                 | D有無に関わ<br>ていない場合<br>yyy/mm/dd<br>yyy/mm/dd<br>yyy/mm/dd<br>yyy/mm/dd<br>yyy/mm/dd                                                  | <ul> <li>らず、混成</li> <li>は、混成集</li> <li>大会名</li> <li>大会名</li> <li>大会名</li> <li>大会名</li> <li>大会名</li> <li>大会名</li> <li>大会名</li> <li>大会名</li> </ul>                        | <ul> <li>競技総合結果のリカ</li> <li>PB,日付,大会名</li> <li>+福焼皮、</li> </ul>                                                                                                    | <b>ザルト(全種目の記録</b><br>ガルトは不要です。<br>(yyyy/mm/dd | <ul> <li>風力・得点が記</li> <li>大会名</li> </ul>   | 職されているもの)を必<br>目標、日代、大会名 十度端茨 >                                       | <b>ずお送りください。</b><br>yyyy/mm/dd | 大会名      | <b>9年</b>  |
|                                                                                                    | は、記<br>記録の書<br>名<br>・<br>・<br>・<br>・<br>・<br>・<br>・<br>・<br>・<br>・<br>・<br>・<br>・<br>・<br>・<br>・<br>・<br>・ | <b>録の書き換え</b> を行っ<br>き換えを行っ<br>(yyyy/mm/dc)<br>()<br>()<br>()<br>()<br>()<br>()<br>()<br>()<br>()<br>()<br>()<br>()<br>()                  | D有無に関わ<br>ていない場合<br>、<br>、<br>大会名<br>yyy/mm/dd<br>yyy/mm/dd<br>yyy/mm/dd<br>yyy/mm/dd<br>yyy/mm/dd                                 | <ul> <li>(す、混成<br/>(は、混成発<br/>)<br/>大会名</li> <li>大会名</li> <li>大会名</li> <li>大会名</li> <li>大会名</li> <li>大会名</li> <li>大会名</li> <li>大会名</li> <li>大会名</li> </ul>              | 競技総合結果のリ<br>対応総合結果のリ<br>PB,日付,大会名<br>+ 福祉技 、                                                                                                    | <b>ザルト (全種目の記録</b><br>ガルトは不要です。<br>yyyy/mm/dd | <ul> <li>風力・得点が記</li> <li>大会名</li> </ul>   | 職されているもの)を必<br>目標、日付、大会名<br>(十個端版 >)                                  | <b>ずお送りください。</b><br>yyyy/mm/dd | 大会名      | <b>9年</b>  |
|                                                                                                    | は、記<br>記録の書<br>名<br>く<br>(<br>、)<br>(<br>、)<br>(<br>、)<br>(<br>、)<br>(<br>、)<br>(<br>、)<br>(<br>、)<br>(    | <b>録の書き換え</b> を行っ<br>き換えを行っ<br>(yyyy/mm/dc<br>)<br>)<br>)<br>)<br>)<br>)<br>)<br>)<br>)<br>)<br>)<br>)<br>)                                | D有無に関わ<br>ていない場合<br>(大会名)<br>yyy/mm/dd<br>yyy/mm/dd<br>yyy/mm/dd<br>yyy/mm/dd<br>yyy/mm/dd<br>yyy/mm/dd                            | <ul> <li>(す、混成<br/>(は、混成集)</li> <li>大会名</li> <li>大会名</li> <li>大会名</li> <li>大会名</li> <li>大会名</li> <li>大会名</li> <li>大会名</li> <li>大会名</li> <li>大会名</li> <li>大会名</li> </ul> | <ul> <li>競技総合結果のリカ</li> <li>PB,日付,大会名</li> <li>+福祉区、</li> </ul>                                                                                                    | <b>ザルト(全種目の記録</b><br>ガルトは不要です。<br>yyyy/mm/dd  | <ul> <li>風力・得点が記</li> <li>入会名</li> </ul>   | 職されているもの)を必 目標,日付,大会名 +理磁波 ✓                                          | <b>ずお送りください。</b><br>yyyy/mm/dd | 大会名      | <b>9</b> 4 |
| PA 記録に関しては、話<br>資格記録,日付,大会<br>新井 瑞己<br>十極競友 ><br>北磁<br>北域版 ><br>北域版 ><br>北域版 ><br>北域版 2,260kg)<br>走端跳<br>400m<br>110mH(106.7cm_<br>円融段(2.000kg)<br>体的扱(800g)                                                                                                    | は、副<br>部の書<br>本<br>名<br>・<br>・<br>(<br>・<br>)<br>(<br>・<br>)<br>(<br>・<br>)<br>(<br>)<br>・<br>・            | <b>録の書書換え</b> を行っ<br>(yyy/mm/dd<br>()<br>()<br>()<br>()<br>()<br>()<br>()<br>()<br>()<br>()                                                | P有無に関わ<br>てしいない場合<br>、<br>、<br>、<br>大衆名<br>yyy/mm/dd<br>yyy/mm/dd<br>yyy/mm/dd<br>yyy/mm/dd<br>yyy/mm/dd<br>yyy/mm/dd<br>yyy/mm/dd | らず、混成<br>は、混成第<br>人全名<br>人全名<br>人た会名<br>人た会名<br>人た会名<br>人た会名<br>人た会名<br>人た会名<br>人た会名<br>人た会                                                                             | 服技総合結果のリカ<br>射技総合結果のリカ<br>PB,日付,大会名<br>+ 4個相関、<br>- 4個相関、                                                                                                    | <b>ザルト(全種目の記録</b><br>ガルトは不要です。<br>yyyy/mm/dd  | <ul> <li>風力・得点が記</li> <li>大会名</li> </ul>   | 【載されているもの)を必<br>目標、日付、大会名<br>+程磁技 ↓                                   | ずお送りください。<br>yyyy/mm/dd        | 大会名      | 94<br>     |

ホーム / エントリー大会検索 / 大会エントリー

# ⑦申込 ・記録を手打ちした場合は記録証と相違がないか、再度確認し「申込む」を押してください。 ・受付が完了すると登録したメールアドレスに、受付内容が記載されたメールが送られます。 エントリー期間は2024年6月19日(水)23時59分までです。それ以降の受付は認められません。

| 大会エントリー              | ホーム / エントリー大会検索 / 大会エントリー |
|----------------------|---------------------------|
| 西日本インカレ +            |                           |
| 女子100m               |                           |
| 会員名 _ 資格記録, 日付, 大会名  |                           |
|                      |                           |
| 女子100mH(83.8cm_8.5m) |                           |
| 会員名 資格記錄, 日付, 大会名    |                           |
| 申し込み担当者情報(連絡先)       |                           |
| 担当者名                 |                           |
| 電話番号                 |                           |
| メールアドレン              |                           |
| ● 出場選手の記録入力に戻る 申込む ● |                           |
|                      |                           |

#### ここまでで日本陸連エントリーシステムの受付は完了です。

#### ⑧選手の追加、キャンセル、変更

・再ログインもしくはホームに戻り、[エントリー済み大会一覧]から[申込済]を選択してください。 次に[修正する]を選択してください。

・[出場選手の記録入力に進む]を選択し、⑥出場選手の記録入力を参考に入力し⑦申込に進んでください。・キャンセルの場合は選手のチェックを外し、追加で出場する場合は選手を選択してください。
 ・申し込み担当者情報を修正する場合は、入力し直してください。

| ***-ム エントリー大会検索                                                                                                    | ホーム / エントリー大会検索                                       |                                                                                                    |                           |
|----------------------------------------------------------------------------------------------------|-------------------------------------------------------|----------------------------------------------------------------------------------------------------|---------------------------|
| CL2F49-大会時版     「開催日 - 新道房県     首 2003/09/04 - 2003/09/04 - 6      使派     じューザーマニュフル                                                                                                    |                                                       |                                                                                                    |                           |
| ■ お珍い合わせ 検索結果<br>■ #IRI881・プラッパシー                                                                                                    |                                                       | 大会エントリー                                                                                                    | ホーム / エントリー大会検索 / 大会エントリー |
| □ 開催日 11 大会名 11 都道府県 エントリー期間<br>2003/09/04 関東学達個人選手能大会 兼 関東学達リレーカーニングに続け会 学達 2024/04/12 00:00~04/16 00                                                                                              | 1) 大会情報 エントリー 申込内容。支払い:<br>:00 大会情報 単心所(1) 100        |                                                                                                    |                           |
|                                                                                                    |                                                       | ● この大会は登録済の選手のみエントリー司膳です。                                                                                   |                           |
|                                                                                                    |                                                       | 一般男子100m                                                                                                    |                           |
|                                                                                                    |                                                       | <ul> <li>● キャンセルする場合はチェックを外し、追加する場合は新しい選手を選択してく</li> <li>● その後 次ページで出場選手の記録入力→確認→申込む で再申込みしてください</li> </ul> | ▲<br>ださい<br>い             |
| 大会エントリー<br>関東学連個人選手権大会 兼 関東学連リレーカーニバル競技会 +                                                                                                    |                                                       | 登録↓ 会員名 1/2 会員名力ナ ↑/2 生年月日 1/2 学年、 都道府県、 状態。                                                                |                           |
| <ul> <li>● 申込み済の情報を表示しています。</li> <li>一般男子100m</li> </ul>                                                                                                    |                                                       |                                                                                                    | •                         |
| 会員名         資格記録,目付,大会名         PB,目付,大会名           新井         瑞己         100m         9.95         2003-01-01         関東学連陸上競技選手権大会         100m         9.58         2003-01-01         関東学連グランプリ | <b>目標, 日付, 大会名</b> 学年二<br>100m 9.49 9999-09-21 目標記録 1 | 本エントリーについてお問い合わせをきせて頂く場合の連絡先を記入してください。<br>エントリー受付の確認メールは、ここに記入したメールアドレスとログイン時に使用                            | 目したメールアドレス両方に送られます。       |
| 申し込み担当者情報(連絡先)                                                                                                    |                                                       | <b>担当者名</b> 目黑 咲楽                                                                                           |                           |
| <b>担当者名</b> 目黒 咲楽<br>電話番号 090000000<br>メールアドレス sample@kgrr.org                                                                                                    |                                                       | 電話番号 0900000000<br>メールアドレス sample@kgrr.org                                                                  |                           |
|                                                                                                    |                                                       | 出場選手の記録入力に選ぶ                                                                                                |                           |

## ⑨申込内容の確認

・[エントリー済み大会一覧]の申込内容で、[Excel]を押すと受付内容が記載された エクセルファイルをダウンロードすることができ、受付内容を確認できます

| JAAF                                  |                                                                                            |
|---------------------------------------|--------------------------------------------------------------------------------------------|
| <b>希</b> 木一ム                          | エントリー大会検索 ホーム / エントリー大会検索                                                                  |
| Q エントリー大会検索<br>➡ ログアウト<br>凶 ユーザーマニュアル | 開催日      都道府県                                                                              |
| ➡ お問い合わせ                              | 検索結果                                                                                       |
| ■ 利用規約・プライバシーボリシー                     | 開催日       大会信報       エントリー       申込内容       支払い         学連       文信間       叩込酒 (1)       回 |
|                                       | © 2008-2024 Japan Association of Athletics Federations. All Rights Reserved.               |